# Antivirus Kaspersky -Procedura di rimozione dai sistemi Windows 7

GUIDA PASSO PASSO PER L'UTENTE ALLA RIMOZIONE DELLA SUITE KASPERSKY

Rocco Daniele Ciaravolo centro servizi informatici | università degli studi di bari

## Sommario

| Ger | nera | alità                                                        | . 2 |
|-----|------|--------------------------------------------------------------|-----|
| Pro | ced  | lura                                                         | . 2 |
| 1   | L.   | Apertura pannello Programmi e Funzionalità                   | . 2 |
| 2   | 2.   | Rimozione del software Kaspersky                             | . 3 |
|     | Ri   | mozione di Kaspersky Endpoint Protection (tutte le versioni) | . 3 |
|     | Ri   | mozione di Kaspersky Network Agent (network agent)           | . 6 |
| Э   | 3.   | Protezione dopo la rimozione                                 | . 8 |

## Generalità

La seguente guida è utile per la rimozione in autonomia da parte dell'utente di ogni componente della suite antivirus Kaspersky fornita dall'Università degli Studi di Bari.

È rivolta ai possessori dei Sistemi Operativi Windows 7. Con alcuni adattamenti può però essere utile anche agli utilizzatori di altre versioni del Sistema Operativo.

## Procedura

In caso di difficoltà, fare riferimento alla pagina delle FAQ – Disinstallazione suite Kaspersky.

- 1. Apertura pannello Programmi e Funzionalità
- a. Aprire il Pannello di Controllo cercando "pannello" nel menu start di Windows

| Pannello di controllo                                                                          |
|------------------------------------------------------------------------------------------------|
| Pannello input penna di Tablet PC                                                              |
| 📶 Pannello input penna espressioni m                                                           |
| Pannello di controllo (10) ———                                                                 |
| 📾 Visualizza dispositivi e stampanti                                                           |
| 📾 Gestione dispositivi                                                                         |
| 🔞 Come aggiungere nuovo hardware                                                               |
| 🚔 Aggio na driver di dispositivo                                                               |
| 📑 Visual zza elenco di gadget in esecu:                                                        |
| 📑 Ripris <mark>t</mark> ina gadget per il desktop insta                                        |
| 📑 Aggi ingi gadget Orologio al deskto                                                          |
| 📑 Aggungi gadget al desktop                                                                    |
| R Altri gadget online                                                                          |
| 📑 Disinstalla un gadget                                                                        |
|                                                                                                |
|                                                                                                |
| ₽ Ulter pri risultati                                                                          |
| nannello X                                                                                     |
|                                                                                                |
|                                                                                                |
|                                                                                                |
| b. Selezionare Programmi nel Pannello di Controllo                                             |
|                                                                                                |
| Programmi                                                                                      |
| Disinstalla un programma                                                                       |
| c. Selezionare "Programmi e funzionalità" nel pannello Programmi                               |
| Programmi e funzionalità                                                                       |
| Disinstalla un programma Republicatione o disattivazione delle funzionalità Windows            |
| Visualizza aggiornamenti installati Esegui programmi creati per versioni precedenti di Windows |

Come installare un programma

#### d. Filtrare l'elenco dei programmi con la parola "Kaspersky" nel pannello "Programmi e funzionalità"

| Pagina iniziale Pannello di<br>controllo<br>Visualizza aggiornamenti<br>installati | Disinstalla o modifica programma<br>Per modificare un programma selezionarlo dall'ele<br>su Disinstalla, Cambia o Ripristina. |  |  |  |
|------------------------------------------------------------------------------------|----------------------------------------------------------------------------------------------------|--|--|--|
| Attivazione o disattivazione<br>delle funzionalità Windows                         | Organizza  Nome Kaspersky Endpoint Security 10 for Windows Kaspersky Security Center Network Agent                            |  |  |  |

#### 2. Rimozione del software Kaspersky

Bisogna sempre rimuovere prima il Kaspersky Security Endpoint (l'antivirus) e dopo il Kaspersky Network Agent (l'agent).

In presenza di più versioni:

- rimuovere prima la versione server e successivamente la versione client
- rimuovere prima la versione più vecchia e poi quella più recente

#### Rimozione di Kaspersky Endpoint Protection (tutte le versioni)

Le seguenti immagini sono prese da un sistema Windows 7 con Kaspersky Endpoint Security 10 e possono differire lievemente con versioni differenti dell'antivirus.

 a. Selezionare il software Kaspersky Endpoint Protection (inziare dalla versione più vecchia) e cliccare su Cambia (per trovare l'elenco delle applicazioni Kaspersky installate seguire le indicazioni al paragrafo Apertura pannello Programmi e Funzionalità)

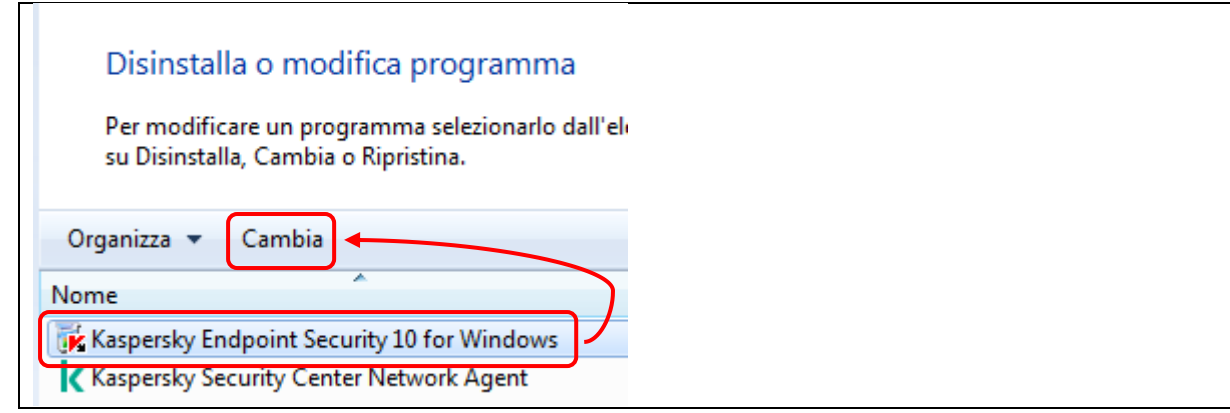

#### b. Cliccare su Rimuovi

| 😸 Kaspersky Endpoint Security                                      | y 10 for Windows                                                        | - • •                              |  |
|--------------------------------------------------------------------|-------------------------------------------------------------------------|------------------------------------|--|
| Modifica, ripristino o rimo:<br>Selezionare l'operazione che si    | zione dell'applicazione<br>desidera eseguire,                           | KA\$PER\$KYቜ                       |  |
| Modifica<br>Azione non cons                                        | entita da criteri di amministrazion                                     | e di gruppo                        |  |
| Ripristing<br>Azione non cons                                      | entita da criteri di amministrazion                                     | e di gruppo                        |  |
| Rimuovi<br>Rimuove Kaspers                                         | sky Endpoint Security 10 for Wind                                       | dows dal computer.                 |  |
| —— © 2016 AO Kaspersky Lab. Tu                                     | tti i diritti riservati,                                                | Annulla                            |  |
| c. Abilitare tutte le opzioni d                                    | disponibili e cliccare su Ava                                           | nti                                |  |
| 😸 Kaspersky Endpoint Security                                      | y 10 for Windows                                                        |                                    |  |
| Salvataggio degli oggetti i<br>Selezionare gli oggetti da salva    | in corso<br>ire.                                                        | KASPERSKY®                         |  |
| È possibile rimuovere completa<br>possono essere utilizzati in seg | mente i dati dell'applicazione o sa<br>uito dall'Installazione guidata. | lvarne alcuni. Gli oggetti salvati |  |
| Tati di attivazione                                                |                                                                         |                                    |  |

| 😸 Kaspersky Endpoint Security 10 for Windows                                                                                                    |
|----------------------------------------------------------------------------------------------------|
| Salvataggio degli oggetti in corso<br>Selezionare gli oggetti da salvare.                                                                                               |
| È possibile rimuovere completamente i dati dell'applicazione o salvarne alcuni. Gli oggetti salvati<br>possono essere utilizzati in seguito dall'Installazione guidata. |
| 🔽 🖬 attivazione                                                                                                    |
| 🗌 File di backup e in quarantena                                                                                                    |
| ☑ Impostazioni operative dell'applicazione                                                                                                    |
| 📝 Archivio iosale delle chiavi di criptaggio                                                                                                    |
|                                                                                                    |
| © 2016 AO Kaspersky Lab. Tutti i diritti riservati.                                                                                                    |
| < Indietro Avanti > Annulla                                                                                                    |

## d. Cliccare su Rimuovi

| 📸 Kaspersky Endpoint Security 10 for Windows                                                                                                  |                                                |
|----------------------------------------------------------------------------------------------------|------------------------------------------------|
| Inizio disinstallazione<br>Confermare di essere pronti a rimuovere tutte le funzionalità.                                                     | KA\$PER\$KYቜ                                   |
| Rimuovere tutti i componenti dell'applicazione dal computer?                                                                                  |                                                |
| Attenzione! Durante la rimozione dell'applicazione, è possibile che le<br>Internet vengano interrotte o che vengano visualizzate notifiche de | connessioni di rete o<br>el sistema operativo. |
|                                                                                                    |                                                |
|                                                                                                    |                                                |
|                                                                                                    |                                                |
|                                                                                                    |                                                |
| © 2016 AO Kaspersky Lab. Tutti i diritti riservati.                                                                                           |                                                |
| < Indietro                                                                                                    | Rimuovi Annulla                                |

e. Il Sistema avvia la rimozione e dopo poco si presenta la finestra Controllo dell'account utente, cliccare su Sì

| 😯 Controllo de |                                                                      |                                                                                                    |  |  |
|----------------|----------------------------------------------------------------------|----------------------------------------------------------------------------------------------------|--|--|
| Conse<br>softw | Consentire al programma seguente di rimuovere software dal computer? |                                                                                                    |  |  |
|                | Nome programma:<br>Autore verificato:<br>Origine file:               | Kaspersky Endpoint Security 10 for<br>Windows<br><b>Kaspersky Lab UK Ltd.</b><br>Unità disco rigido nel computer |  |  |
| 🕑 Dettagli     |                                                                      | Sì No                                                                                                    |  |  |
|                | Modifica le impostazioni di visualizzazione di queste notifiche      |                                                                                                    |  |  |

f. Il Sistema prosegue la rimozione fino a presentare la finestra di termine disinstallazione (il titolo è fuorviante), cliccare su Ok

| 😸 Kaspersky Endpoint Securit | y 10 for Windows                                                    |  |
|------------------------------|---------------------------------------------------------------------|--|
| KA\$PER\$KY₫                 | Installazione guidata applicazione<br>completata.                   |  |
|                              | Applicazione modificata, ripristinata o rimossa correttamente.      |  |
|                              | Attensione! Per completare l'operazione è necessario il<br>riavvio. |  |
|                              | ОК                                                                  |  |

#### g. Riavviare il sistema

Rimozione di Kaspersky Network Agent (network agent)

Il Network Agent deve essere l'ultimo software Kaspersky rimosso.

a. Selezionare il software Kaspersky Security Center Network Agent e cliccare su Disinstalla (per trovare l'elenco delle applicazioni Kaspersky installate seguire le indicazioni al paragrafo Apertura pannello Programmi e Funzionalità)

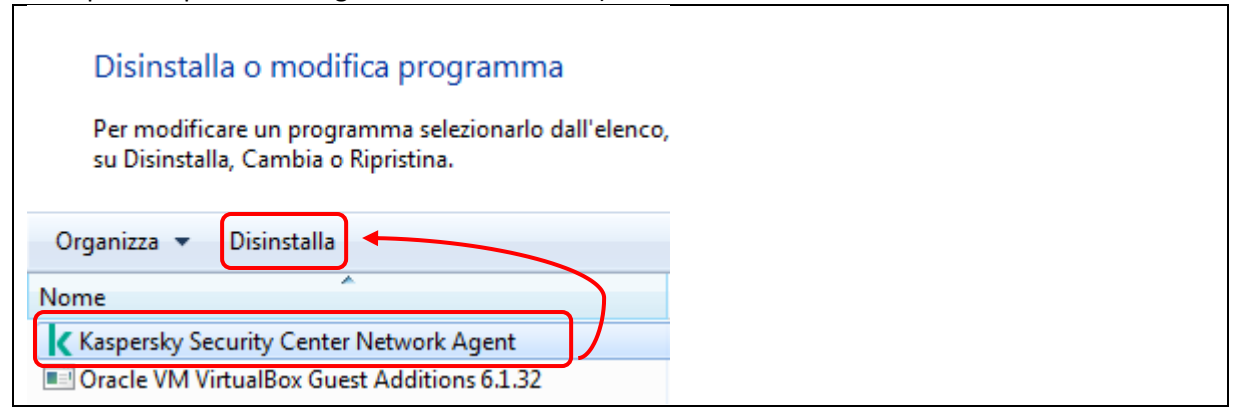

#### b. Cliccare su Next

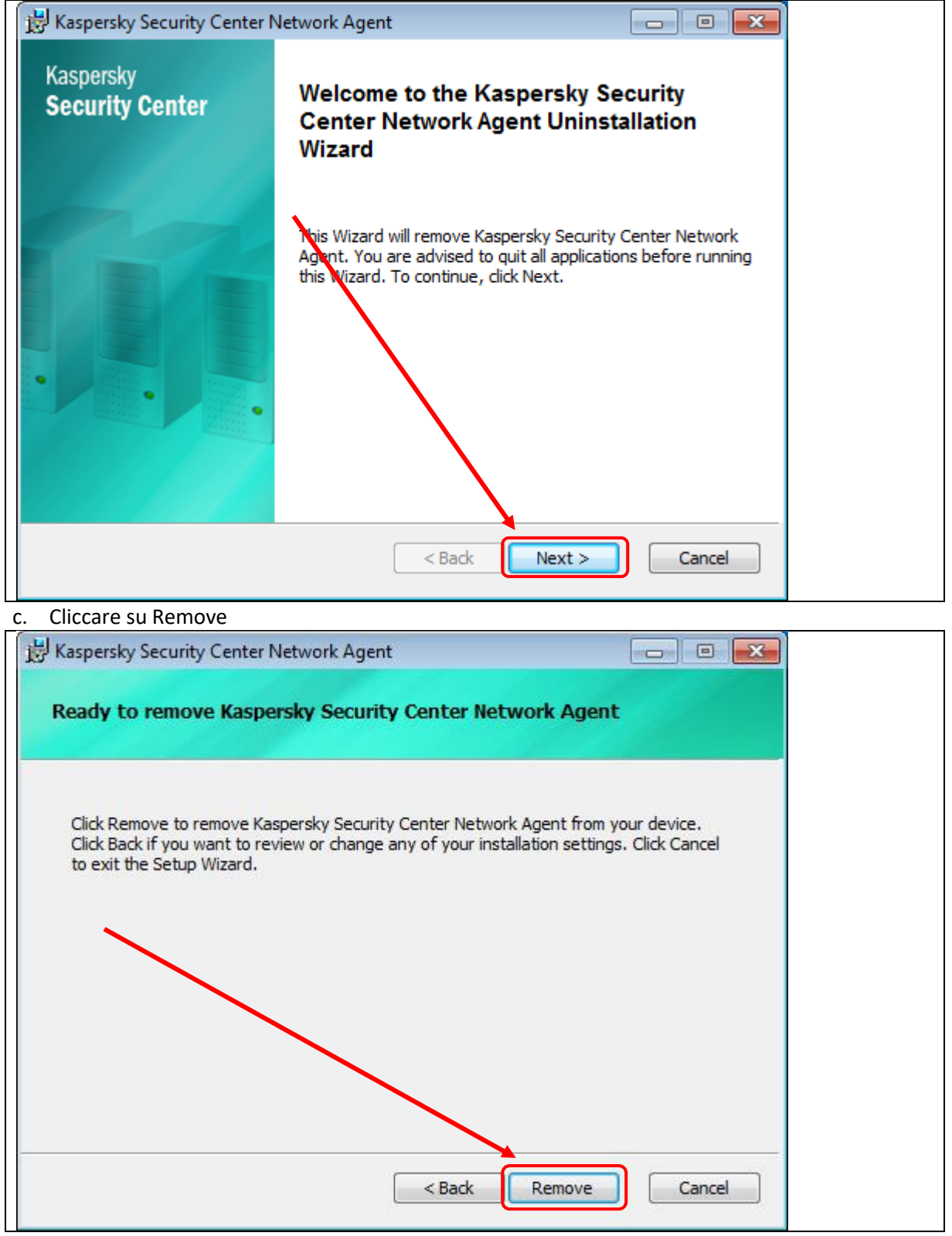

d. Il Sistema prosegue la rimozione fino a presentare la finestra di termine, cliccare su Finish

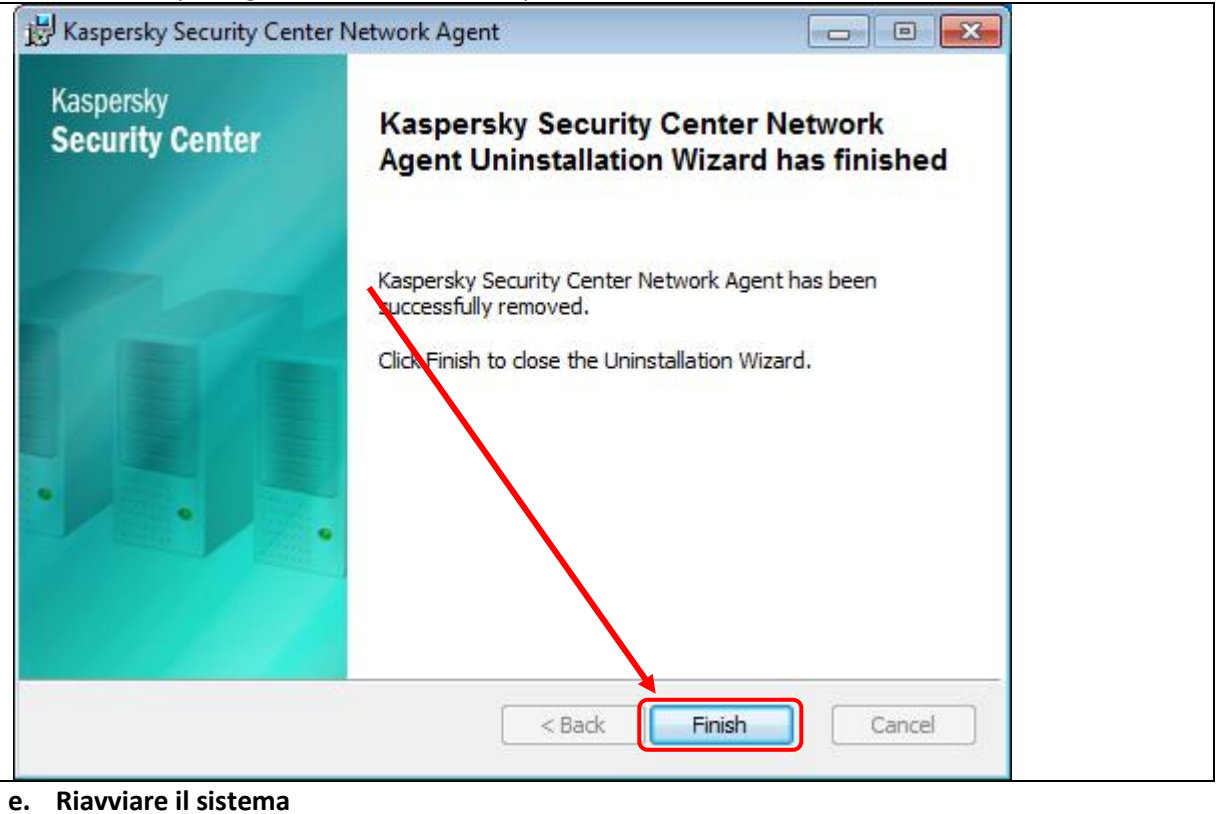

### 3. Protezione dopo la rimozione

Windows 7 non è più supportato da Microsoft, qualunque dispositivo con questo Sistema Operativo (o precedente) va aggiornato ad una nuova versione.

Windows Defender su Windows 7 non riceve più gli aggiornamenti, pertanto questo sistema è senza antivirus a meno di installarne un altro. Per problemi di gestione si sconsiglia Avira.